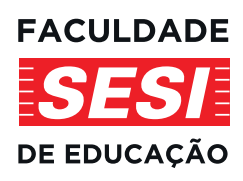

# PRIMEIROS PASSOS

AMBIENTE VIRTUAL DE APRENDIZAGEM (AVA) FASESP

## Acessar o site: https://www.faculdadesesi.edu.br/

- Clicar em "Acesso Restrito"
- Clicar sobre "Acesso AVA"

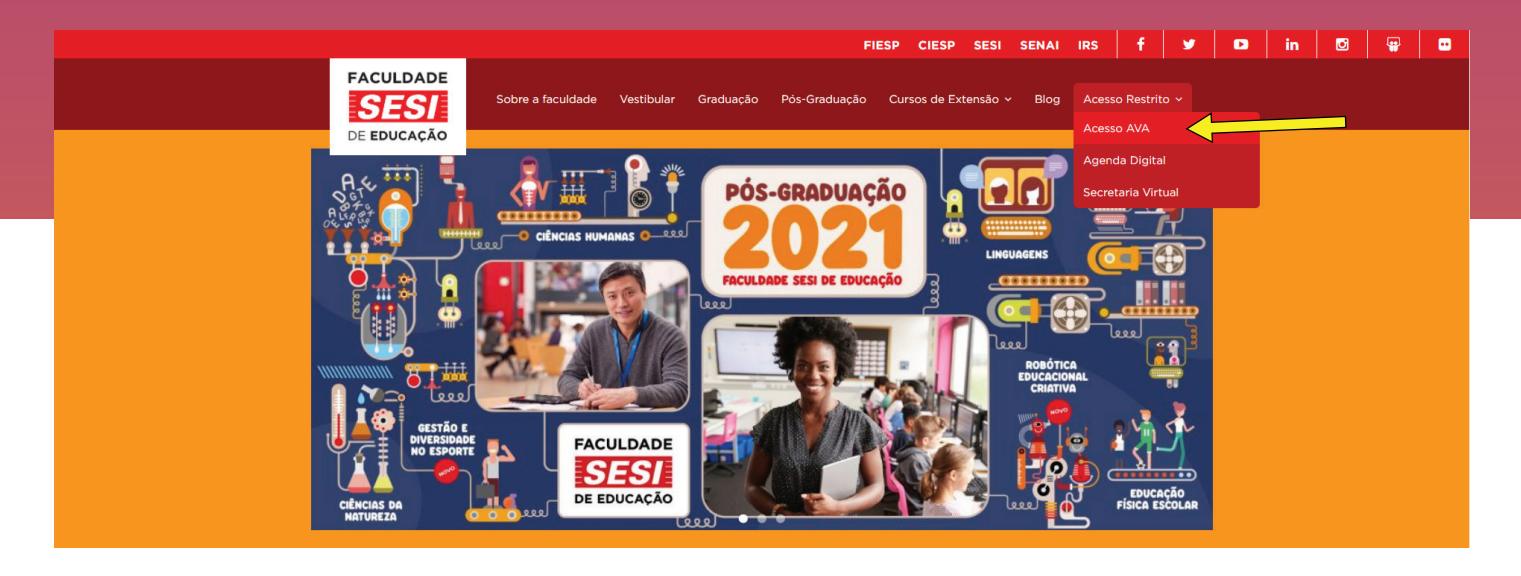

- Você será redirecionado para a página de login.
- Preencha os campos:
- Identificação de usuário: CPF (somente números, sem pontos ou traços)
- Senha: Mudar@"ano corrente"Sesi (no caso de primeiro acesso)
- As letras "M" e "S" devem ser digitadas em maiúsculo
- Substitua "ano corrente" pelo ano atual (Ex: Mudar@2022Sesi)

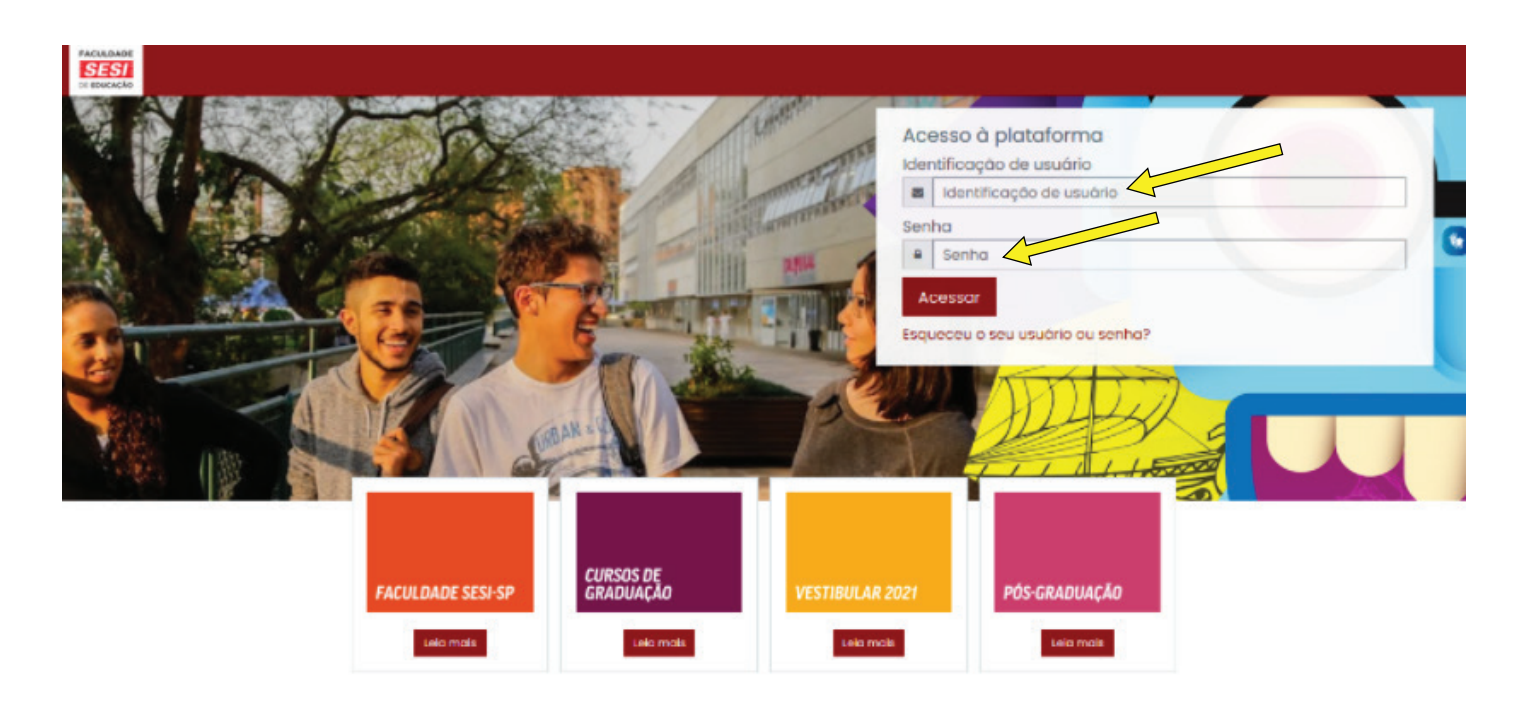

Após o login, você estará na página inicial da plataforma. Localize o seu curso na área "Meus Cursos" e acesse, clicando sobre ele.

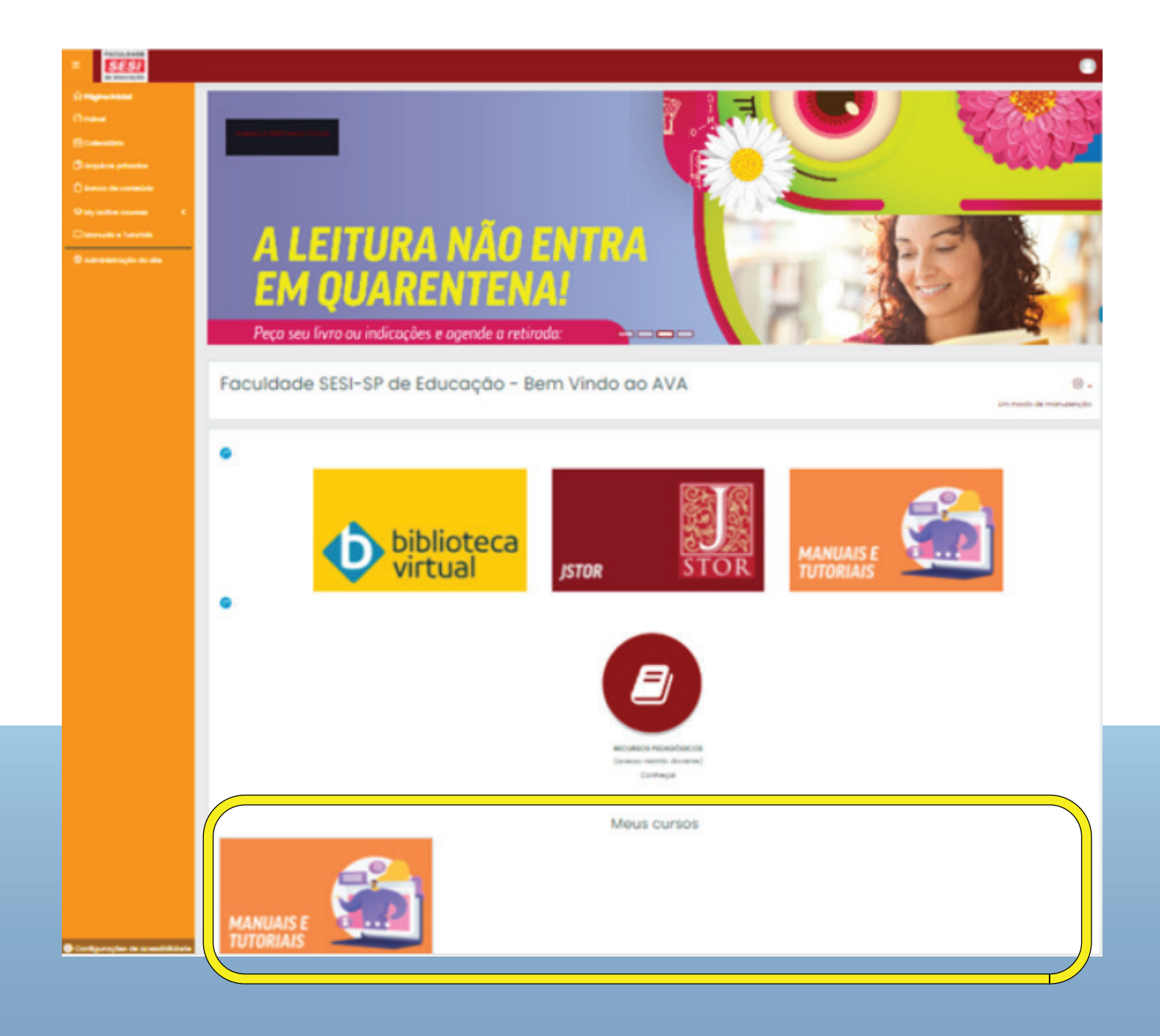

Para retornar à página principal, clique sobre "Página inicial", no menu lateral esquerdo, ou sobre o logotipo

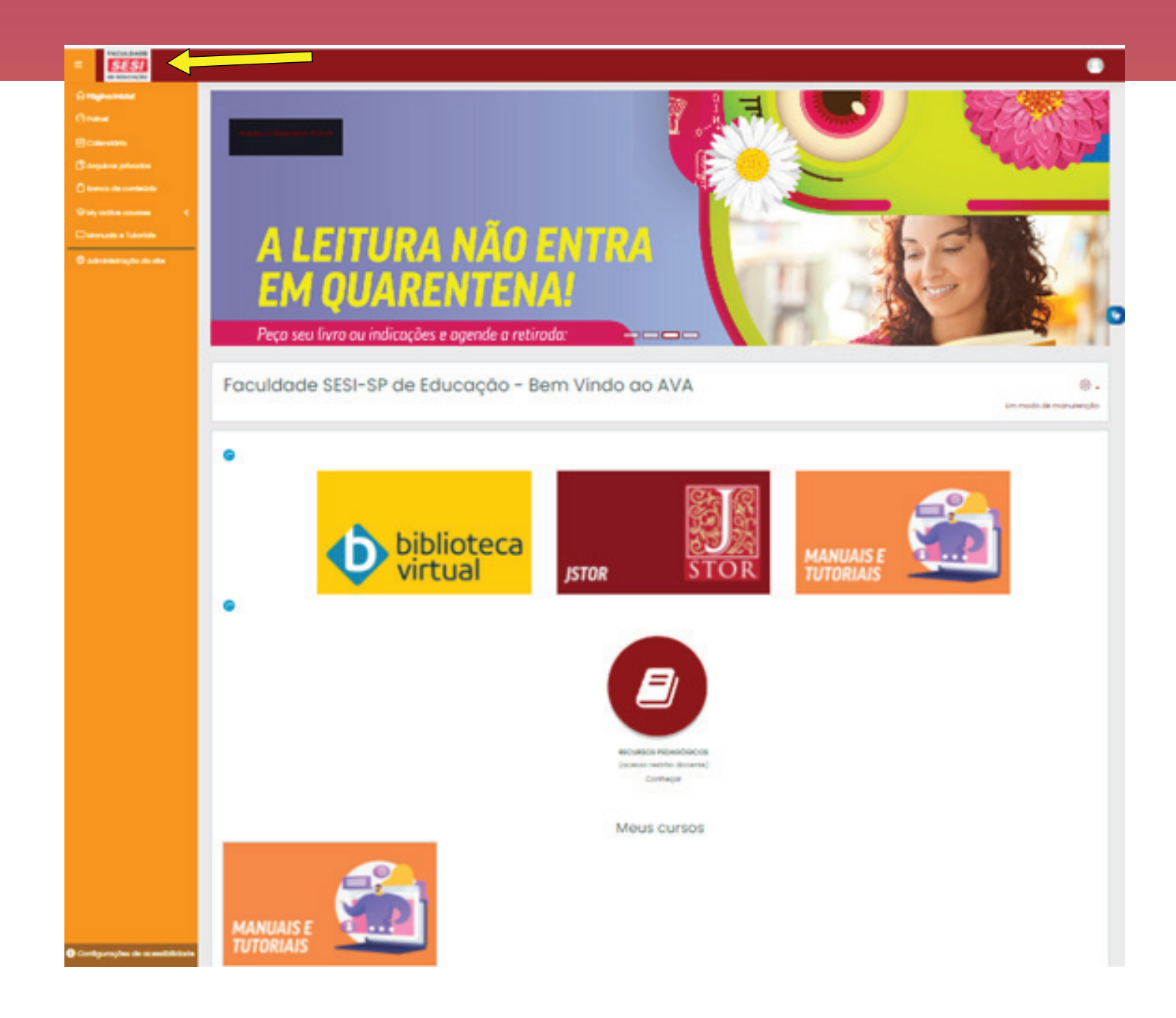

## **Bons estudos!**

Caso necessite de recuperar a senha, na página inicial de login, clique sobre "Esqueceu o seu usuário ou senha?":

| Acess<br>dentific | o à plataforma         |
|-------------------|------------------------|
| Ide               | entificação de usuário |
| Senha             |                        |
| 🔒 Se              | nha                    |

## Preencha o campo:

- Identificação de usuário: CPF (somente números, sem pontos ou traços)

### **OU**

- Endereço de email: informe o email cadastrado no seu perfil do AVA.

| Ao                                                        |                                                                                                    |              |
|-----------------------------------------------------------|----------------------------------------------------------------------------------------------------|--------------|
| rógina inicial Acessar                                    | Senha esquecida                                                                                                    |              |
| a redefinir sua senha, preer<br>iado para seu endereço de | cha seu usuário ou seu email abaixo. Se sua conta for encontrada no banco de dados, u<br>email, com as instruções sobre como restabelecer seu acesso. | m email será |
| Buscar por identif                                        | icação de usuário                                                                                                    |              |
| Identificação de usuário                                  |                                                                                                    |              |
| Buscar pelo ende                                          | reço de email                                                                                                    |              |
| Endereço de email                                         |                                                                                                    |              |
|                                                           | Buscor                                                                                                    |              |

## Em seguida, você receberá um email com as instruções de como recuperar sua senha de acesso:

qua 28/07/2021 13:29

#### Administrador SESI (via AVA FASESP) <noreply@faculdadesesi.edu.br>

Faculdade SESI-SP de Educação - Bem Vindo ao AVA: pedido de redefinição de senha

#### Para nome@email.com

🚹 Clique aqui para baixar imagens. Para ajudar a proteger sua privacidade, o Outlook impediu o download automático de algumas imagens desta mensagem.

#### Oi aluno,

AS

Um pedido de redefinição de senha foi solicitada para a sua conta '12345678901' no site Faculdade SESI-SP de Educação - Bem Vindo ao AVA.

Para confirmar este pedido e definir uma nova senha para sua conta, por favor, acesse o seguinte link:

https://ead.faculdadesesi.edu.br/login/forgot\_password.php?token=iB0h5BQs94bOqWo1DwBszqYhhm3iA (Este link é válido por 30 minutos a partir do momento que esta redefinição foi solicitada)

Se esta redefinição de senha não foi solicitada por você, ignore este e-mail.

Se precisar de ajuda, entre em contato com o administrador,

#### Administrador

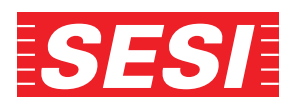